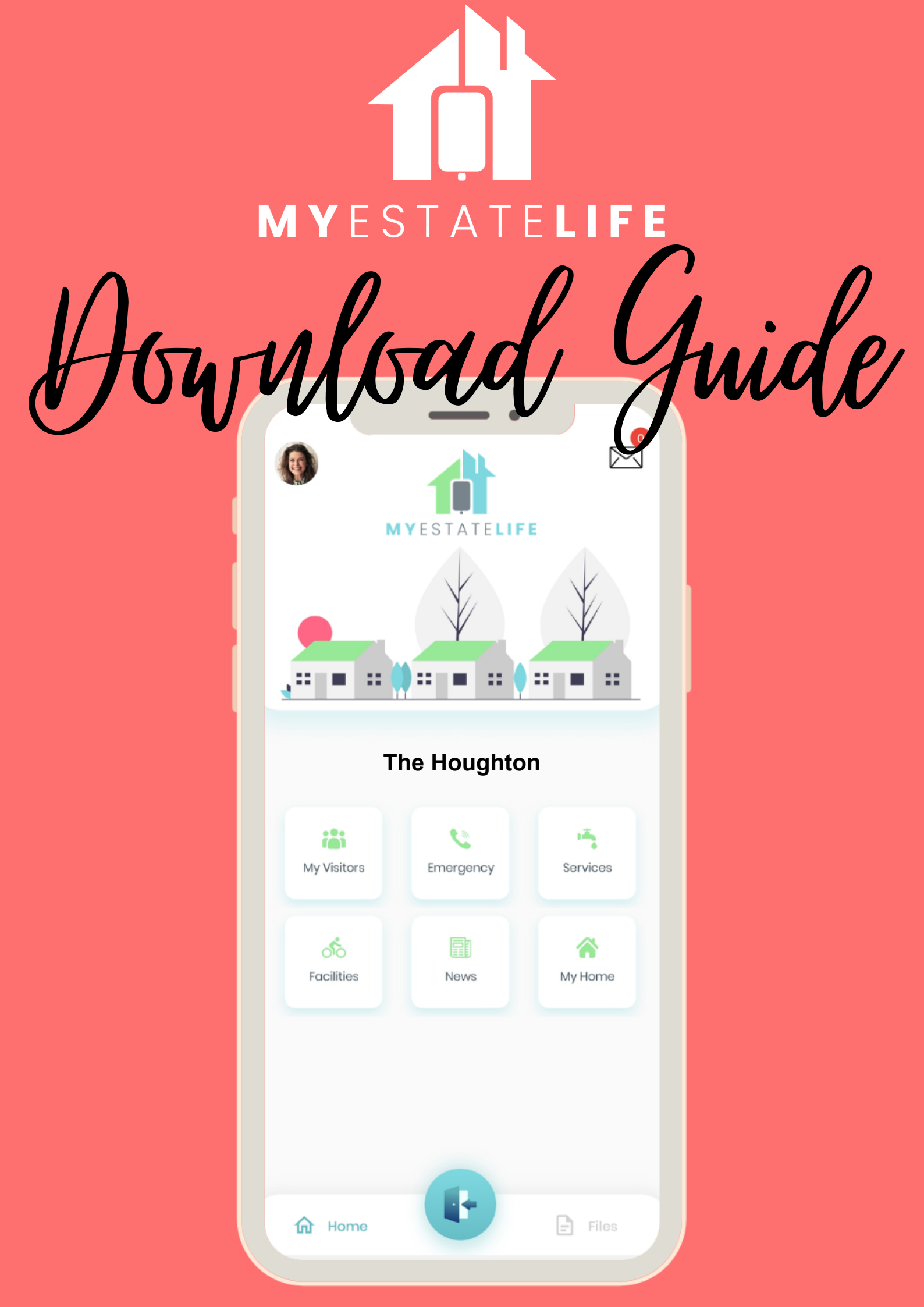

## Step 1 : Download the app

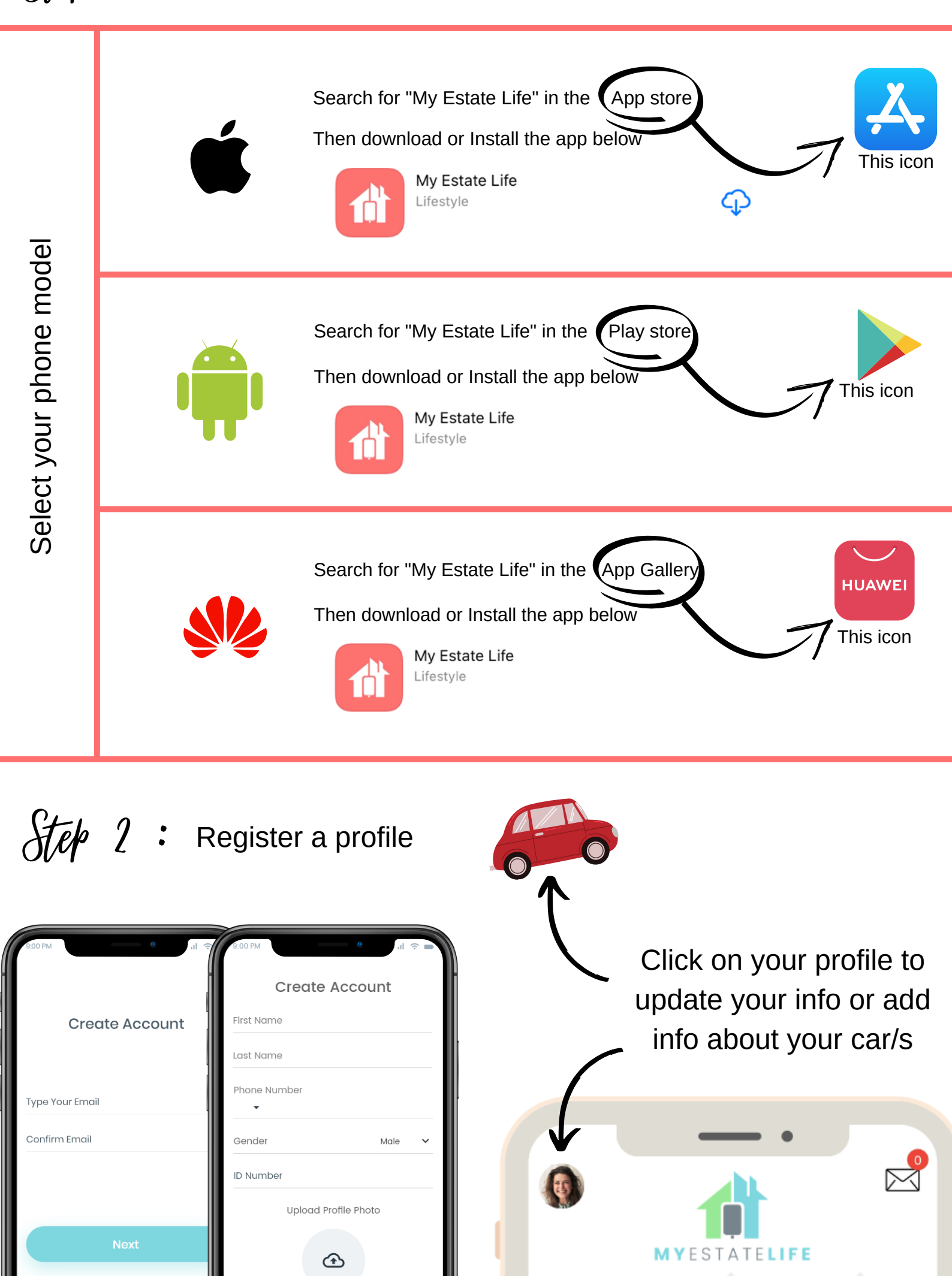

## Step 3 : Add a property

Press "Manage my properties" under Profile Or Add Property on the home screen

Manage My Properties

Scan this estate identifier when prompted to in the process.

Select your address and

complete the property registration.

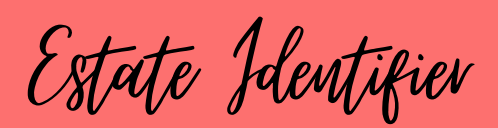

The Houghton

## TH5363DB3F

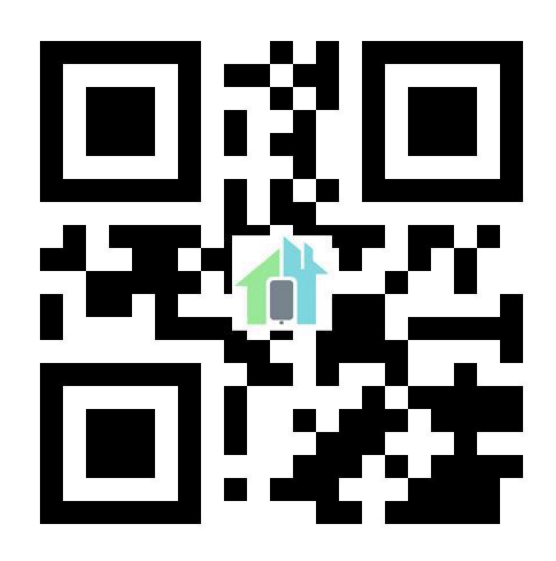

: Await Approval

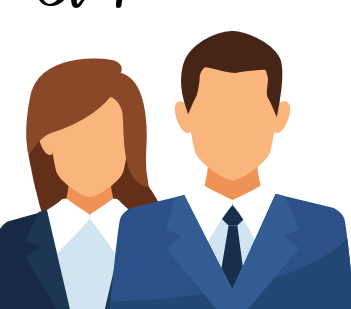

Your profile will need to be approved by the estate management team in order to gain access to the app.

Need help?

Chat to our support team

## myestatelife.com

Use the chat function or click on support to open a ticket.